# Transmission de données PSoC = Delphi

 $\boxtimes$ 

Gen I/O

⊠-

 $\bowtie$ 

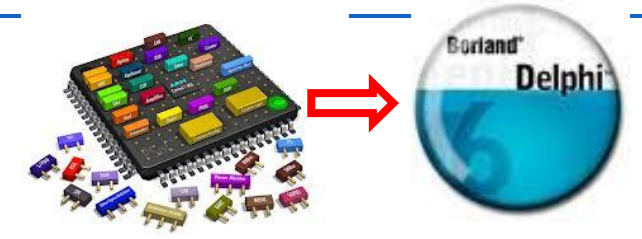

### 1 Sommaire :

Formation

Formation

**PSoC** 

| 1 | Sommaire :                                         | 1   |
|---|----------------------------------------------------|-----|
| 2 | Ouverture du projet                                | 2   |
| 3 | Description de la configuration utilisée           | 3   |
| 4 | Mise en œuvre sur la platine de prototypage rapide | 4   |
| 5 | Mise en œuvre logicielle                           | 8   |
| 6 | L'IHM RS232 départ élève                           | .11 |
| 7 | Programmation Delphi,                              | .13 |
| 8 | Réception de caractères par le PSoC                | .15 |

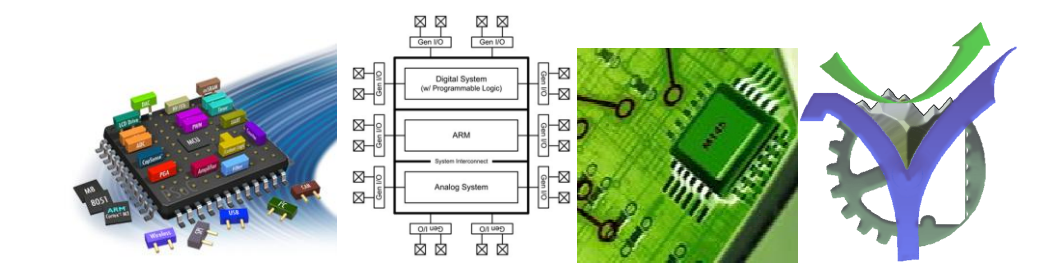

### 2 Ouverture du projet

Dans un premier temps nous allons utiliser la platine

PSoC sans cartes additionnelles. Le projet est stocké dans le répertoire

PSoC\_VOX\_CAN\_RS232.cydsn Pour démarrer double cliquer sur le fichier cypress\_projet :

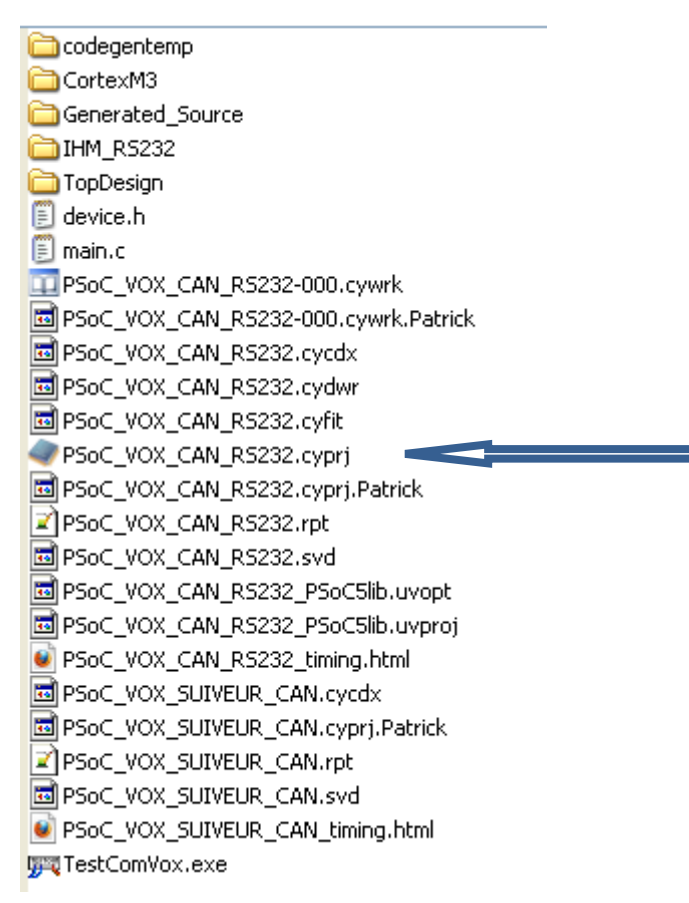

Ce projet se propose d'envoyer à une Interface Homme Machine les données acquises via le projet PSoC CAN. Les solutions mises en œuvre dans ce cadre seront tout à fait adaptables et pourront servir de base de départ pour un échange de données dans les projets de spécialité.

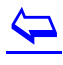

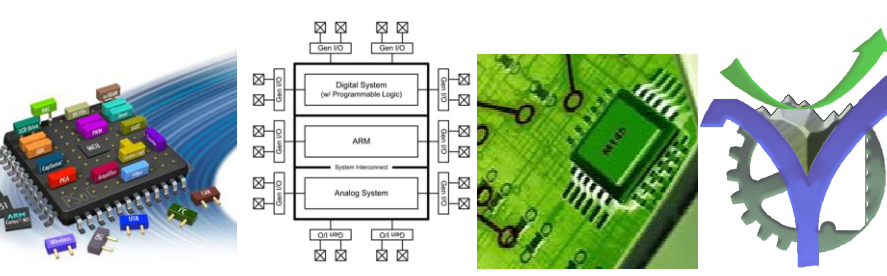

### 3 Description de la configuration utilisée

#### Ajout d'un composant liaison série dans un projet :

Il faut ajouter le composant UART dans notre design, puis le configurer :

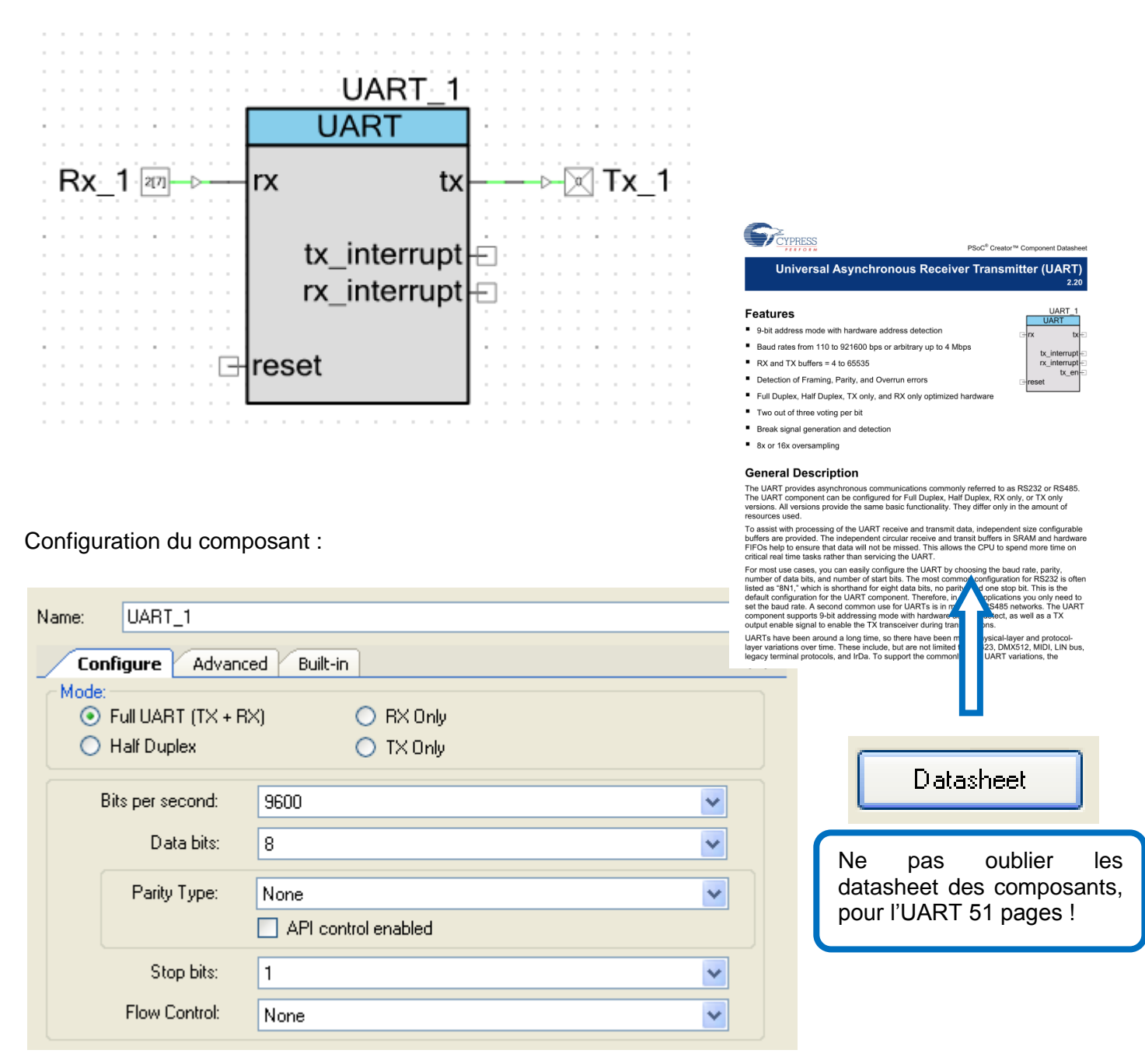

### $\leftarrow$

P.G Lycée Vaucanson PSOC\_Fiche\_Premier\_Exemple\_LIAISON\_RS232.docx 22 novembre 2013

| Formation<br>Formation<br>PSoC                                                                                                    |                                                                                                    |  |
|----------------------------------------------------------------------------------------------------|----------------------------------------------------------------------------------------------------|--|
| Name: UART_1                                                                                                    |                                                                                                    |  |
| Configure Advanced Built-in<br>Clock Selection:<br>Internal Clock External Clock                                                                                                    |                                                                                                    |  |
| Interrupts                                                                                                    | <ul> <li>TX - On TX Complete</li> <li>TX - On FIFO Empty</li> <li>TX - On FIFO Full</li> <li>TX - On FIFO Not Full</li> </ul>                                                                                                    |  |
| RX Address Configuration         Address Mode:       None         Address #1:       Image: Configuration         Address #1:       Image: Configuration         Address #2:       Image: Configuration | Buffer Sizes:         RX Buffer Size (bytes):         Internal RX Interrupt ISR is         enabled         TX Buffer Size (bytes):         10         Internal TX Interrupt ISR is         enabled                                                                                                    |  |
| Advanced Features<br>Break signal bits: None 💌<br>Enable 2 out of 3 voting per bit<br>Enable CRC outputs                                                                                               | RS-485 Configuration Options         Hardware TX-Enable         Oversampling rate         Image: State state stat |  |

### 4 Mise en œuvre sur la platine de prototypage rapide

Nous pouvons utiliser l'UART prévue sur la platine PSoCVOX sur les Ports P2\_6 et P2\_7. Il suffit de positionner les jumpers J1 et J2.

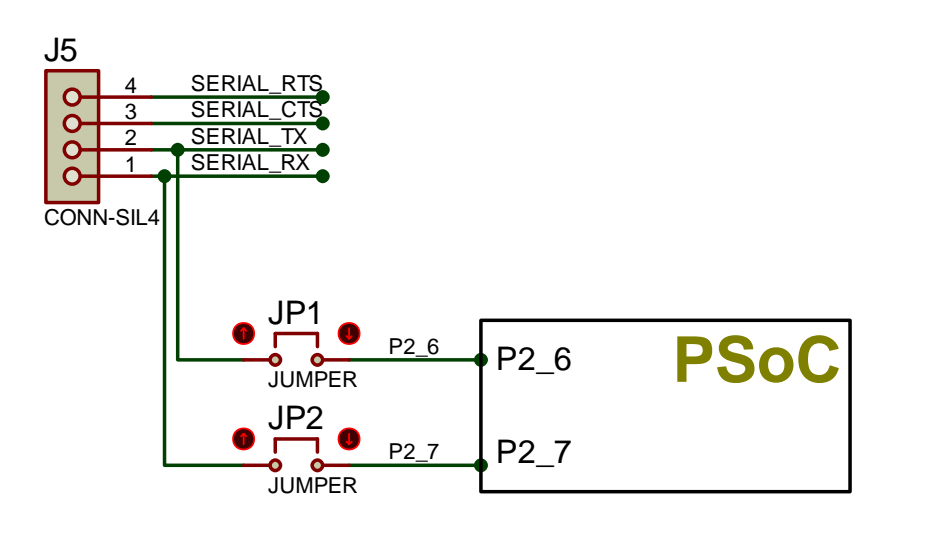

 $\langle \neg \rangle$ 

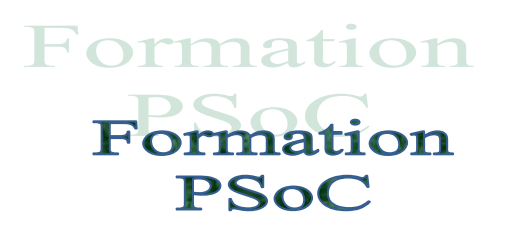

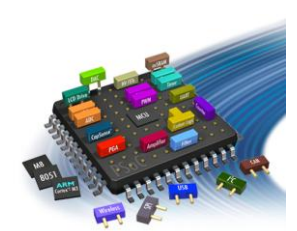

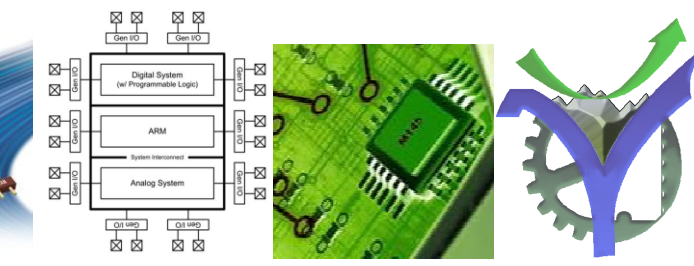

Emplacement des jumpers JP1 JP2 sur la carte PSoCVOX :

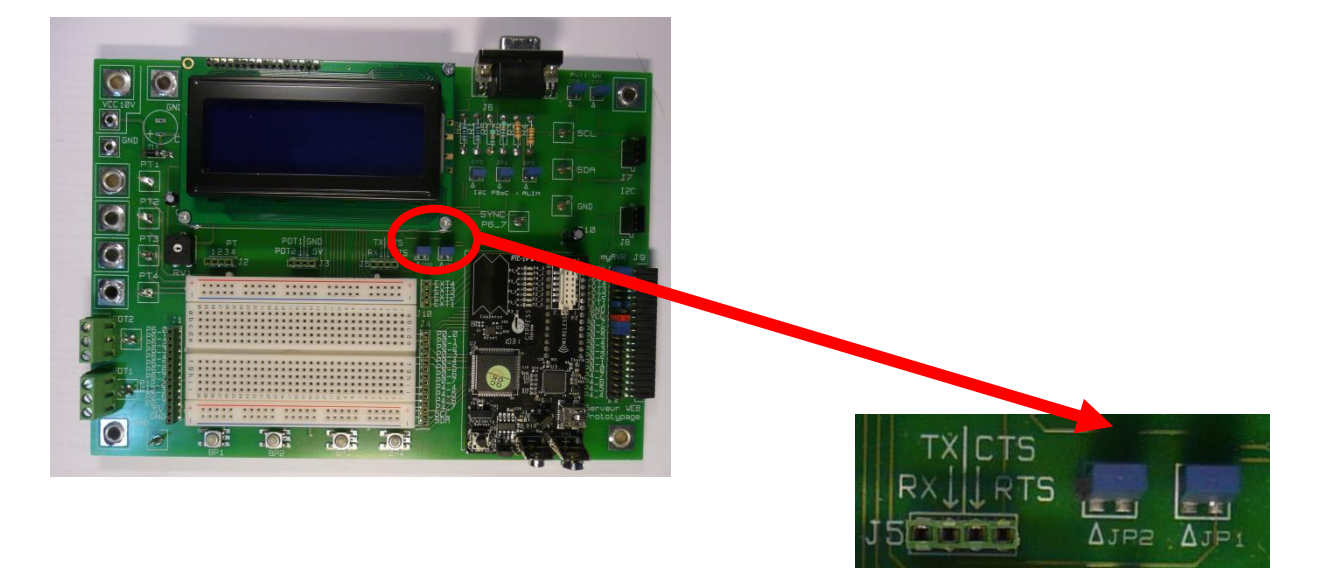

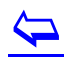

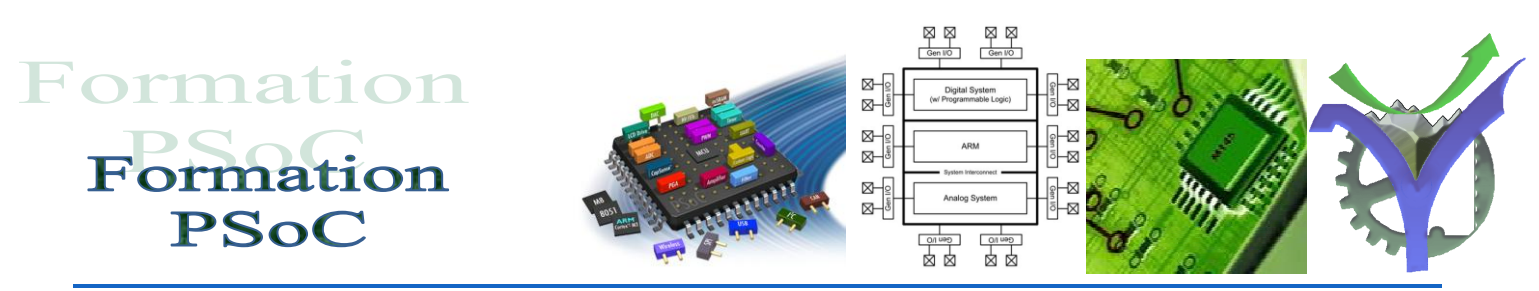

### Liaison RS232 un peu d'électronique

- La liaison série RS232 générée par l'UART dans le micro-contrôleurun signal logique de niveau 0-5V. La normalisation de la liaison RS232 impose que le '0' logique soit représenté par une tension comprise entre +3V...+25V et le '1' logique soit représenté par une tension entre -3V...-25V.
- L'interface doit être bidirectionnelle, le circuit ST232 réalise l'adaptation.

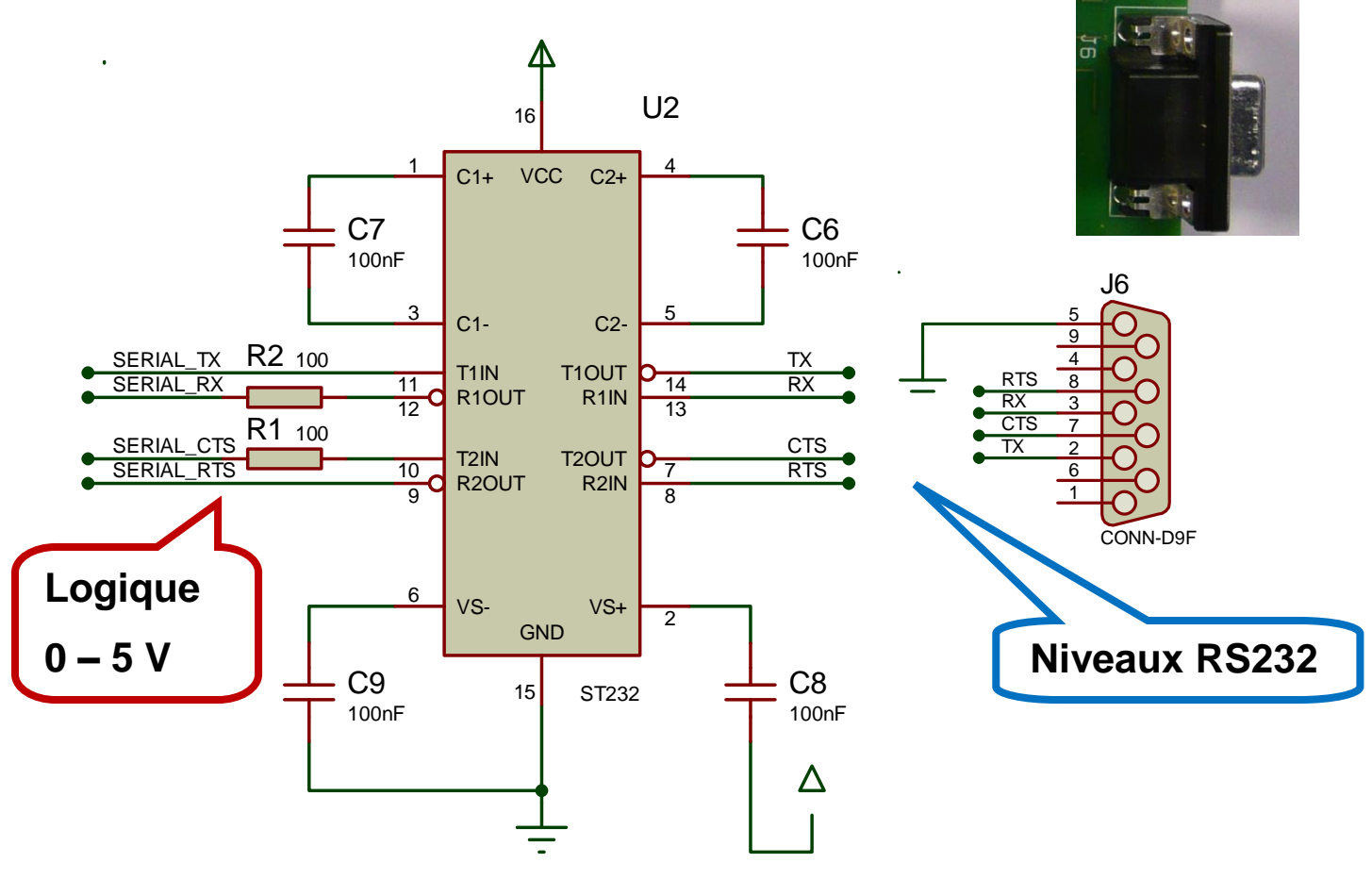

⇒ Déterminer à partir de la documentation technique du circuit ST232 le niveau des tensions des signaux RS232,Tx Rx.

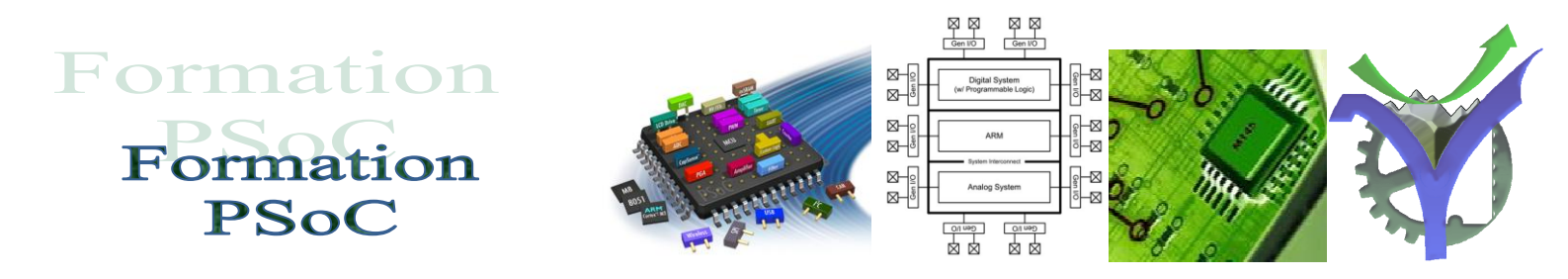

 Noter qu'il est possible d'utiliser le circuit d'interface sur n'importes quelles broches disponibles du PSoC car <u>en enlevant les straps JP1 et JP2</u> on peut accéder au circuit d'interface par le bornier J5 :

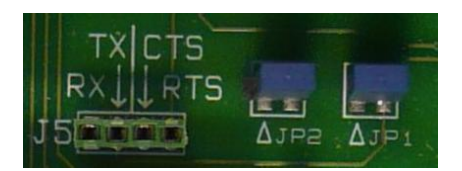

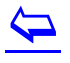

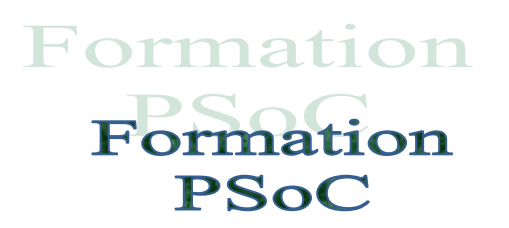

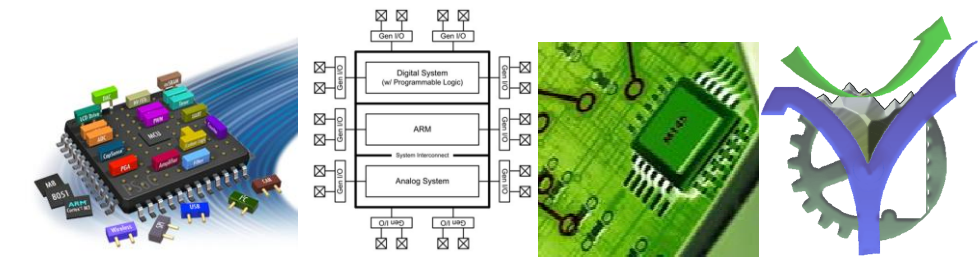

### 5 Mise en œuvre logicielle

Le composant UART doit être initialisé :

```
// Initialisation UART
UART_1_Start();
```

L'envoi des données par le PSoC se fait très simplement :

```
UART_1_WriteTxData(0x40);
UART_1_WriteTxData(0x02);
UART_1_WriteTxData(Nx.octet.hi);
UART_1_WriteTxData(Nx.octet.lo);
UART_1_PutString(tstr);
UART_1_WriteTxData(0x0D);
```

Voilà le résultat :

La chaine reçue par le PC saisie au vol avec un sniffer :

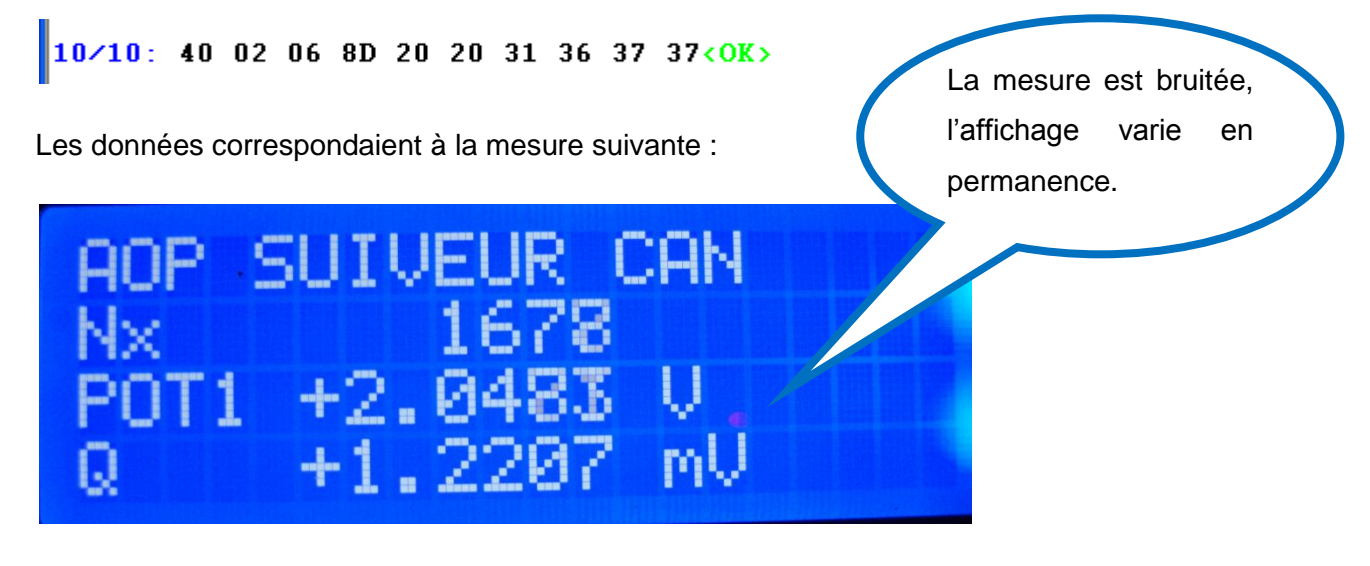

A Retrouver la valeur du nombre Nx à partir des données hexadécimales hi.lo

⇒ Retrouver la valeur du potentiomètre.

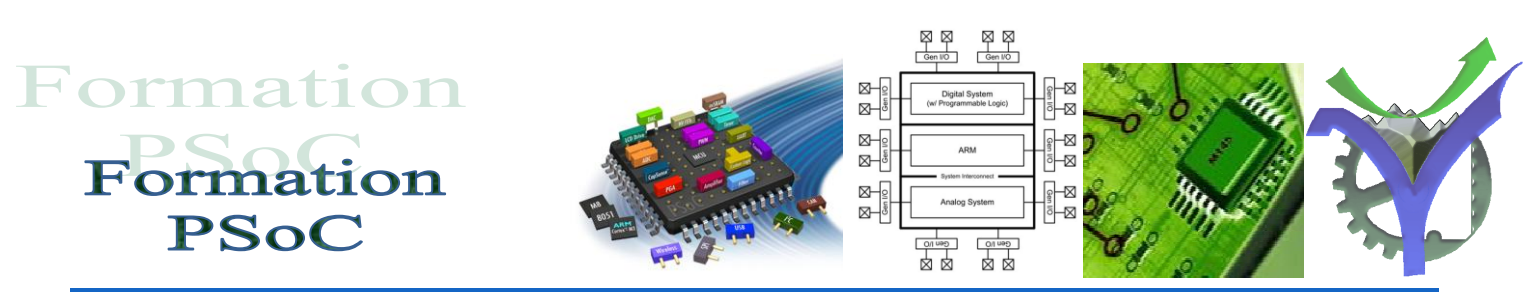

### A vous de jouer mise en œuvre du sniffer RS232

#### Lancement du programme :

| CortexM3                             |                |
|--------------------------------------|----------------|
| Generated Source                     |                |
| THM RS232                            |                |
|                                      |                |
| device.h                             |                |
| main.c                               |                |
| PSoC VOX CAN RS232-000.cvwrk         |                |
| PSoC VOX CAN RS232-000.cvwrk.Patrick |                |
| PSoC VOX CAN R5232.cvcdx             |                |
| PSoC VOX CAN RS232.cvdwr             |                |
| PSoC VOX CAN RS232.cvfit             |                |
| PSoC VOX CAN RS232.cvpri             |                |
| PSoC VOX CAN RS232.cvpri.Patrick     |                |
| PSoC VOX CAN RS232.rpt               |                |
| PSoC_VOX_CAN_RS232.svd               |                |
| B PSoC_VOX_CAN_RS232_PSoC5lib.uvopt  |                |
| B PSoC_VOX_CAN_RS232_PSoC5lib.uvproj | GOM Fegêtre IP |
| PSoC_VOX_CAN_RS232_timing.html       |                |
| PSoC_VOX_SUIVEUR_CAN.cycdx           |                |
| PSoC_VOX_SUIVEUR_CAN.cyprj.Patrick   |                |
| PSoC_VOX_SUIVEUR_CAN.rpt             |                |
| PSoC_VOX_SUIVEUR_CAN.svd             |                |
| PE-C_VOX_CUTVEUR_CAN_timing.html     |                |
| 💯 TestComVox.exe                     |                |
|                                      |                |
|                                      |                |
|                                      |                |
|                                      |                |
| TESTCOM - Version : 2 2 0 45         |                |
|                                      |                |
| COM Fenëtre IP                       |                |
| 🔁 Ouvrir Ctrl+O                      |                |
| Eermer                               |                |
|                                      |                |
|                                      |                |
| Quitter                              |                |
| Quitter                              |                |

On lance le programme, puis on ouvre le port com avec lequel l'on veut agir.

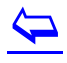

P.G Lycée Vaucanson PSOC\_Fiche\_Premier\_Exemple\_LIAISON\_RS232.docx

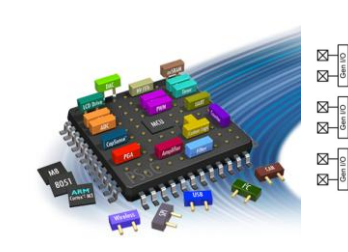

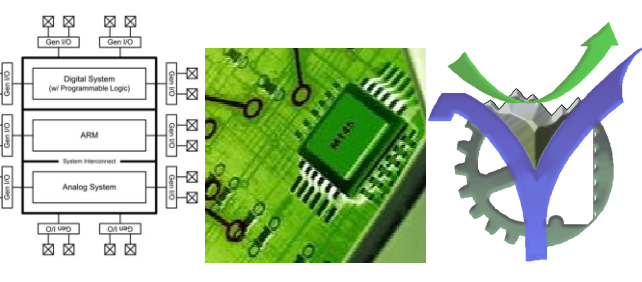

Configuration du fonctionnement en émission et en réception :

| COM Fenêtre IP                     |                                                                                                    |                                                                                       | _ 🗆 🗙                                                                                                    |                                                     |                                                                                                    |  |  |  |
|------------------------------------|----------------------------------------------------------------------------------------------------|---------------------------------------------------------------------------------------|----------------------------------------------------------------------------------------------------|-----------------------------------------------------|----------------------------------------------------------------------------------------------------|--|--|--|
| Suivi de la voie 1 port : \\.\COM3 |                                                                                                    |                                                                                       |                                                                                                    |                                                     |                                                                                                    |  |  |  |
| ?                                  | Sélection des paramètres d'une voie                                                                                   |                                                                                       |                                                                                                    |                                                     |                                                                                                    |  |  |  |
|                                    | Nom du port Wine<br>Vitesse<br>C 110<br>C 300<br>C 600                                                                | Jows à ouvrir : \\.<br>Longueur<br>7 bits<br>8 bits                                   | ACOM3<br>Parité<br>© Sans<br>© Impaire<br>© Paire                                                                           | Arrêt<br>1 stop<br>2 stops                          | Time outs<br>Global 3000 🜩<br>Caractère 0 🜩                                                                                                    |  |  |  |
|                                    | C 1200<br>C 2400<br>C 4800<br>C 14400<br>C 19200<br>C 38400<br>C 56000<br>C 57600<br>C 115200<br>C 128000<br>C 256000 | Mode de captu<br>Sur longueu<br>Sur caracté<br>Ve commen<br>Avec affich<br>Vec affich | are<br>ur : 11<br>ère de stop : Caract<br>© CF<br>© LF<br>© Au<br>ncer une réception qui<br>hage chaine<br>hage hexadécimal | tère :<br>}<br>utre : 13 €<br>ue si buffer non vide | Ecriture<br>Envoyer caractère de début 2<br>Envoyer caractère de fin 13<br>Envoyer CR LF en fin<br>Envoyer CRC16 en fin<br>Envoyer \$FF - Somme() en fin<br>Envoyer LRC8 ASCII en fin |  |  |  |

Réception des caractères voilà quelques trames reçues :

| TESTCOM - Version : 2.2.0.45 |      |           |             |       |       |      |         |     |                |  |   |
|------------------------------|------|-----------|-------------|-------|-------|------|---------|-----|----------------|--|---|
| OM Fenêti                    | re 1 | IP        |             |       |       |      |         |     |                |  |   |
| 🗝 Suivi d                    | e la | voie      | 1 p         | ort : | 11.10 | :0M3 |         |     |                |  |   |
|                              |      |           |             |       |       |      |         |     |                |  |   |
|                              | eEc  | rit       | <b>Fext</b> |       |       |      |         |     |                |  |   |
| 0                            |      |           |             |       |       |      |         |     |                |  |   |
| <u> </u>                     |      |           |             |       |       |      |         |     |                |  |   |
| J                            | -    |           |             |       |       |      |         |     |                |  |   |
|                              |      |           |             |       |       |      |         |     |                |  | - |
| 11/11:                       |      |           |             |       |       |      |         |     |                |  |   |
| 40 02                        | 09   | 5F        | 20          | 20    | 32    | 33   | 39      | 39  | OD <ok></ok>   |  |   |
| 11/11:                       |      | 10        | 20          | 20    | 22    | 24   | 20      | 22  | OD CON S       |  |   |
| 40 02                        | 09   | 62        | 20          | 20    | 32    | 34   | 30      | 32  | UD(OK)         |  |   |
| 40 02                        | 09   | 62        | 20          | 20    | 32    | 34   | 30      | 32  | OD (OK)        |  |   |
| 11/11:                       |      |           |             |       |       |      |         |     |                |  |   |
| 40 02                        | 09   | 62        | 20          | 20    | 32    | 34   | 30      | 32  | OD <ok></ok>   |  |   |
| 11/11:                       | 1016 | 100-020   | 2000        | 1202  | 022   | 1203 | 1429325 | 2.5 | and the second |  |   |
| 40 02                        | 09   | 62        | 20          | 20    | 32    | 34   | 30      | 32  | OD <ok></ok>   |  |   |
|                              | 0.0  | 61        | 20          | 20    | 22    | 24   | 20      | 21  | OD COVS        |  |   |
| 11/11                        | 0,   | 01        | 20          | 20    | 32    | 7.4  | 30      | 31  | OD CORV        |  |   |
| 40 02                        | 04   | 40        | 20          | 20    | 31    | 31   | 38      | 34  | OD <ok></ok>   |  |   |
| 11/11:                       |      |           |             |       |       |      |         |     |                |  |   |
| 40 02                        | 00   | <b>B8</b> | 20          | 20    | 20    | 31   | 38      | 34  | OD <ok></ok>   |  |   |
| 11/11:                       | 0.00 | <b>F1</b> | 20          | 20    | 22    | 20   | эг      | 27  | OD CON         |  |   |
| 40 02                        | 0B   | r I       | 20          | 20    | 33    | 30   | 35      | 37  | OD(OK)         |  |   |
|                              |      |           |             |       |       |      |         |     |                |  |   |
|                              |      |           |             |       |       |      |         |     |                |  |   |
|                              |      |           |             |       |       |      |         |     |                |  |   |
| _                            |      |           |             |       |       |      |         |     |                |  |   |
|                              |      |           |             |       |       |      |         |     |                |  |   |
|                              |      |           |             |       |       |      |         |     |                |  |   |
|                              |      |           |             |       |       |      |         |     |                |  |   |
|                              |      |           |             |       |       |      |         |     |                |  |   |

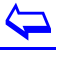

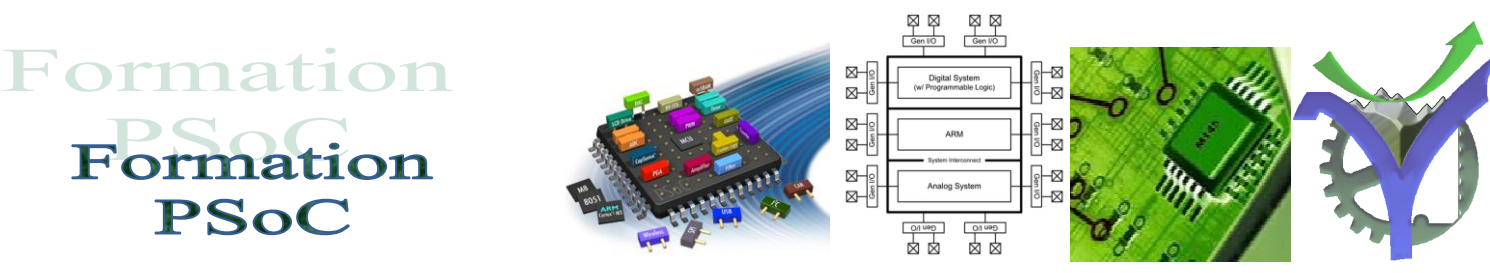

### 6 L'IHM RS232 départ élève

Lancer l'IHM

| IF Form1                                                   |  |
|------------------------------------------------------------|--|
| CHARGER DONNEES CTX<br>Nx<br>Chaine reçue                  |  |
| COM1 Choix du Port COM VOIR TAMPON RECEPTION ENVOI MESSAGE |  |
|                                                            |  |

- 1°. Sélectionner le port com
- 2°. cliquer sur le bouton voir tampon réception
- 3°. puis sur le bouton charger données, le contrôle CTX s'allume en vert.

 $\langle$ 

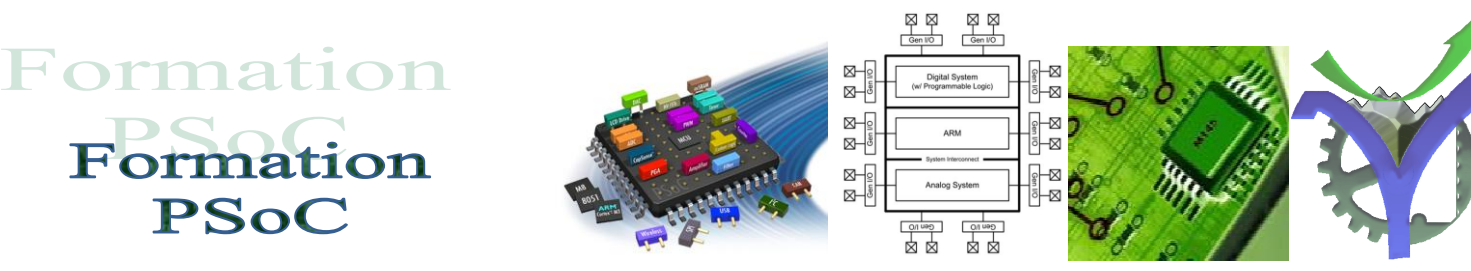

La réception des données se réalise :

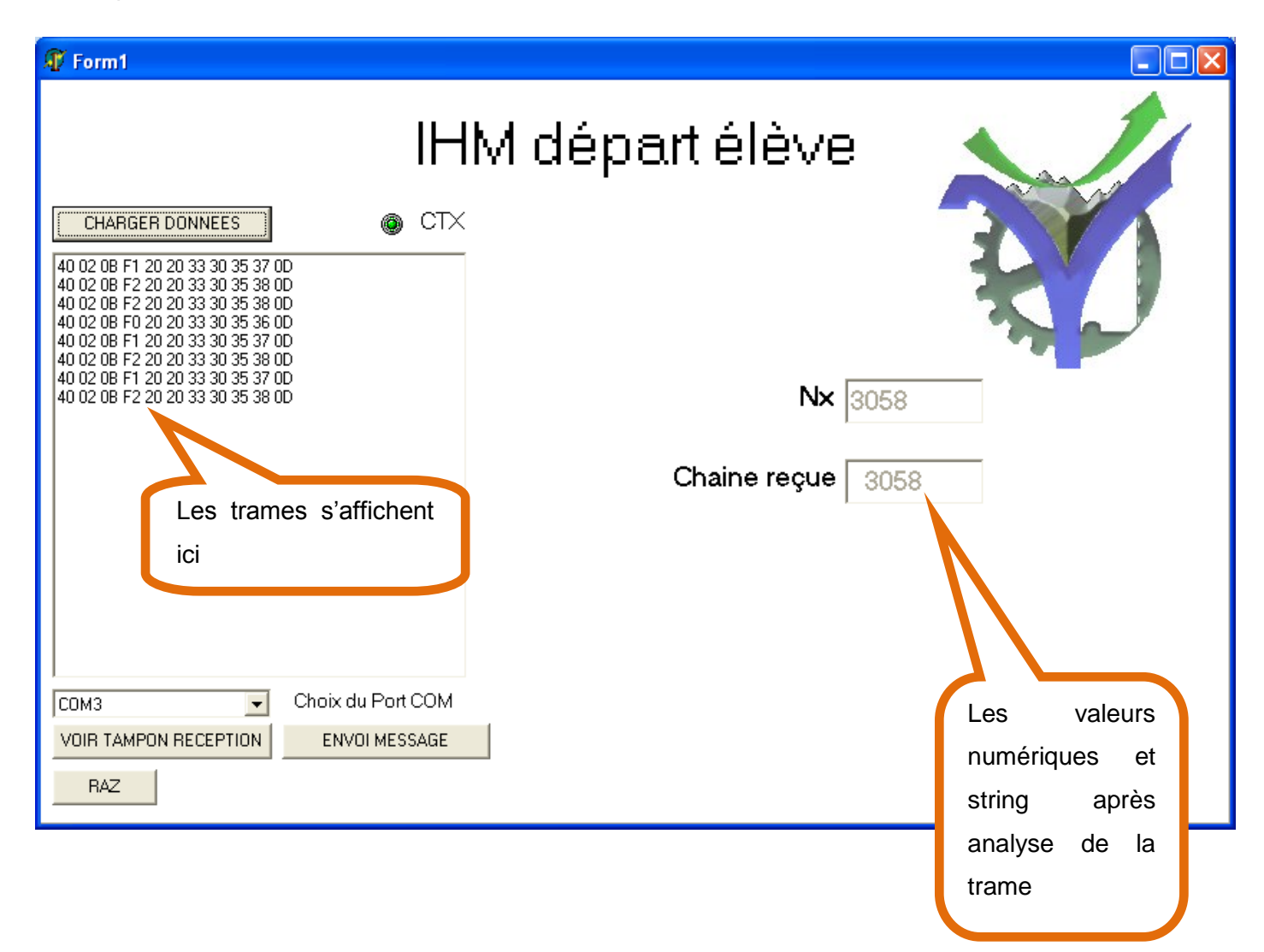

 $\overline{}$ 

Formation PSoC

### 7 Programmation Delphi,

Analyse de la trame reçue qui est contenue dans un tableau de caractère de type string.

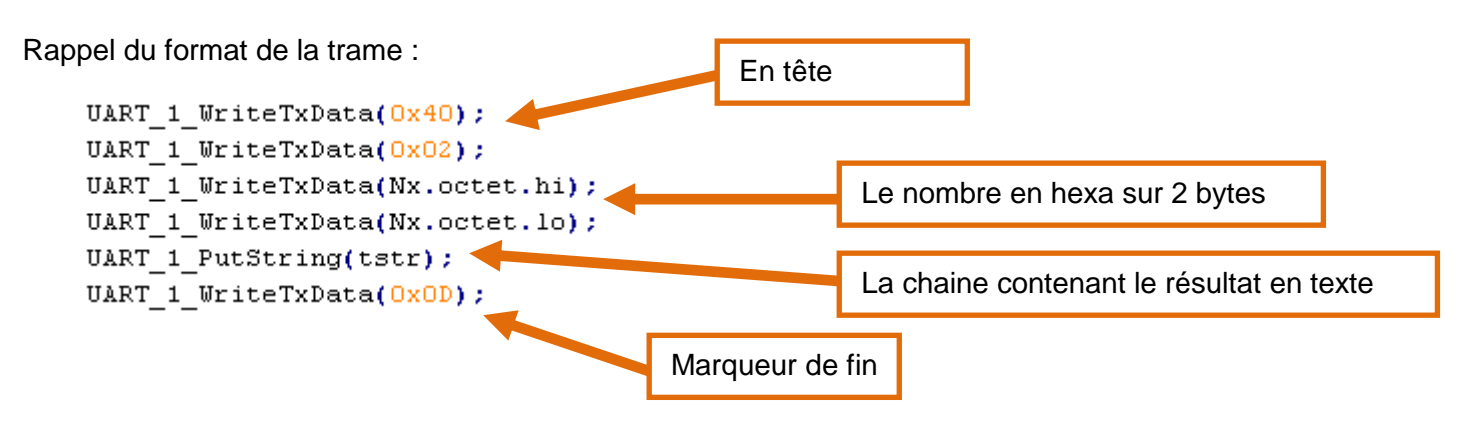

```
\boxtimes
                                                \boxtimes
Formation
                                            ₀–⊠
                                            ⊠-
   Formation
                                            ⊠-
       PSoC
                                                <u></u>
                                                   ANALYSE DE LA TRAME RECUE RS232
   11
   procedure Analyse_Trame_RS232(var ChaineRecue:string);
   var
      DoubleDigit : string[2];
      Octet lo
               : byte;
      Octet hi
               : byte;
      i:integer;
      Temp : real;
      Reponse : string;
   begin
      Reponse := '';
   // Traitement des deux octets en hexa du nombre reçu
      Octet lo:= byte(ChaineRecue[4]);
      Octet hi:= byte(ChaineRecue[3]);
      Temp := (Octet hi*256 + Octet lo);
      Reponse := floattostr(Temp);
   // Renvoi vers les autres unité du programme
      RS232_chaine_recue:=Reponse;
   // Forceage de l'écriture du tampon de caractères dans le fichier disque
      writeln(FichTest,'Nombre requ : ');
      writeln(FichTest, 'hi ', Octet hi);
      writeln(FichTest,'lo ',Octet_lo);
      writeln(FichTest, 'Temp ', Temp);
      writeln(FichTest, 'Reponse ', Reponse);
      i:=flush(FichTest);
   end;
```

On peut envoyer directement à l'afficheur LCD les caractères reçus, contenus dans une string nommée chaine.

```
// Affichage de la chaine de caractere reçue
// caractères n° 5 à 10 de la trame réceptionnée
Chaine1:='';
for i:=5 to 10 do Chaine1[i-4]:= Rx_RS232[i];
// on met la longueur de la chaine (6 car + long) = 7 car
Chaine1[0]:= char(7);
// On affiche la chaine dans le champ Edit2
Edit2.Text := Chaine1;
```

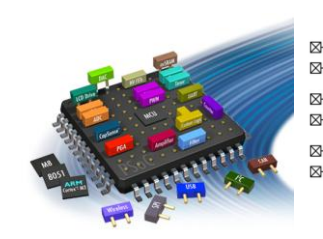

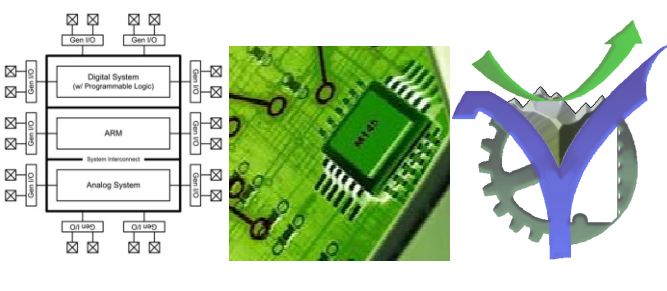

### 8 Réception de caractères par le PSoC

Nous allons maintenant mettre en œuvre l'échange de données dans le sens Delphi => PSoC

Le résultat s'affiche en première ligne de l'afficheur LCD.

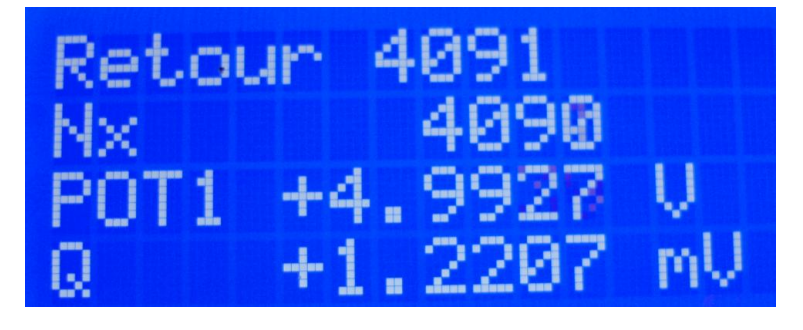

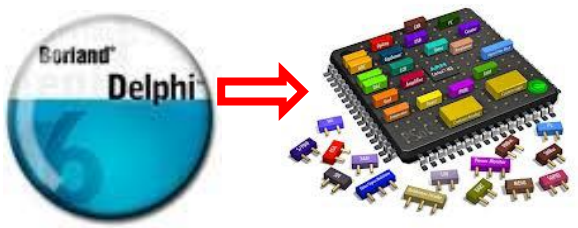

Le principe est de détecter l'arrivée d'un caractère, lorsque celui-ci arrive alors on l'accumule dans un tableau nommé tampon. Si le caractère de fin d'envoi 0x0D est détecté alors cela provoque l'affichage des caractères reçus sur la ligne 0 de l'afficheur LCD.

Le pointeur d'accumulation est remis à zéro pour se préparer à une nouvelle acquisition.

Voilà le code PSoC :

```
Gen I/O
                                                        Gen IIO
Formation
                                                    \boxtimes
                                                    ⊠-
                                                    -12
                                                    ⊠-
    Formation
                                                     ⊠-
         PSoC
                                                            // Test de la réception d'un caractère
                                                             PSoC
    // Réception
    ch = UART 1 GetChar();
    // Si il y a un caractère reçu il faut l'accumuler dans un tableau
     if( ch > 0) { tampon[count]=ch; count++; }
    // Si le caractère reçu est le caractère de fin OxOD ( retour chariot )
    // Alors on affiche le message
     if ( ch == OxOD )
     {
        CharLCD Position(0,0);
        // Ecriture du message
        for (i=0;i<count-1;i++) CharLCD_PutChar(tampon[i]);</pre>
        // On efface le reste de la ligne du LCD
        for (i=count+3;i<20;i++) CharLCD_PutChar(' ');</pre>
        count=0;
         }
```

La procédure d'envoi en Delphi est très simple :

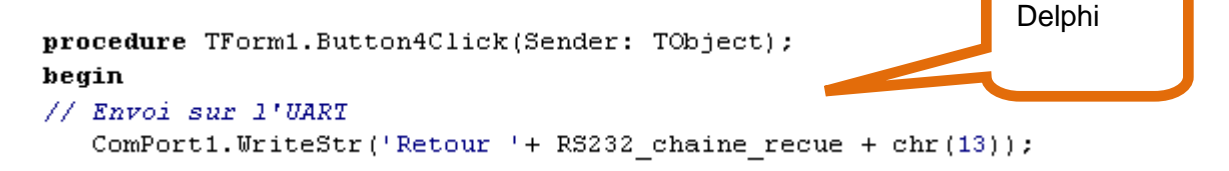

 $\overline{}$ 

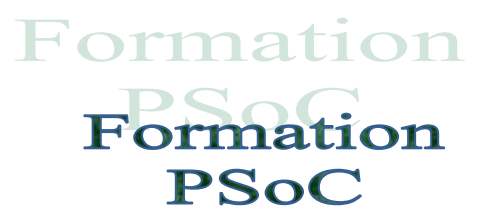

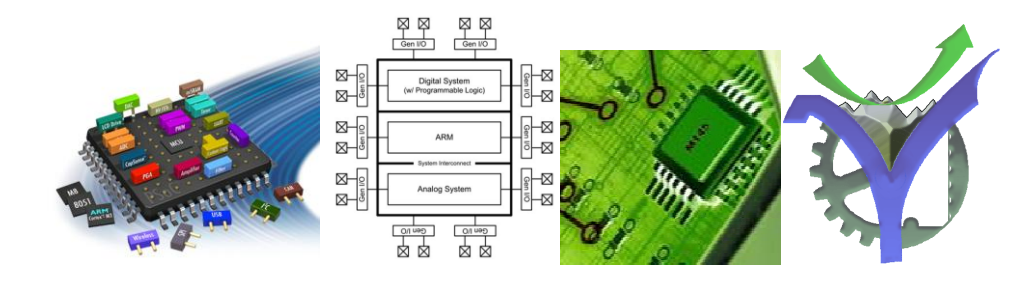

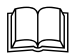

Indique un document ressource

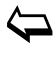

Retour au sommaire

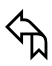

Retour à la page courante